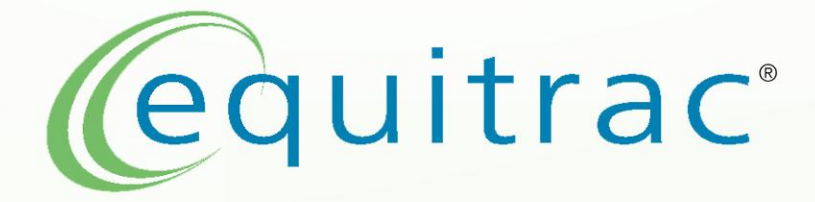

# **Equitrac Reader Maintainer Tool User Manual**

| Document ID &<br>Version Code | PDI-RM01 v6.0 (Released)    |
|-------------------------------|-----------------------------|
| Working Version               | v5.1                        |
| Released                      | February 13, 2015           |
| Author                        | Kevin Tessner               |
| Manager                       | Andrew Herrington           |
| Approved By                   | Tak Ariga<br>Senior Analyst |
|                               |                             |

Approved By

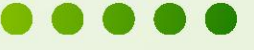

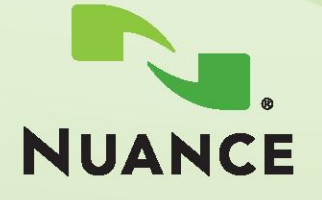

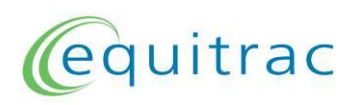

# **Release History**

| Ver. | Released     | Author        | Affected               | Description of Change               |  |
|------|--------------|---------------|------------------------|-------------------------------------|--|
| 1.0  | May 27, 2010 | Tara Brown    | All                    | Initial Release                     |  |
| 2.0  | Jul 8, 2010  | Kevin Tessner | All                    | Updated for v1.05.00 of the tool    |  |
|      |              |               |                        | Added Removal section               |  |
|      |              |               |                        | Added Troubleshooting section       |  |
| 3.0  | Sep 16, 2010 | Kevin Tessner | Section 5              | Updated for v1.05.01 of the tool    |  |
|      |              |               | Section 7              | Added driver removal instructions   |  |
|      |              |               | Section 9              | Added reader information section    |  |
| 4.0  | Jan 15, 2014 | Kevin Tessner | All                    | Updated for v1.11.01 of the tool    |  |
|      |              |               | Section 6.2, 6.3, 10.4 | Added HID and Magswipe reader notes |  |
|      |              |               | Section 6.4.1          | Stock Configuration usage changed   |  |
|      |              |               | Section 6.6            | Added Tool Settings section         |  |
|      |              |               | Section 9.1            | Updated Reader Types                |  |
|      |              |               | Section 10.1           | Symptoms changed in v1.11.01        |  |
|      |              |               | Section 11             | Updated EQ_RDR Dev address          |  |
| 5.0  | Feb 6, 2015  | Kevin Tessner | All                    | Updated for v1.14.03 of the tool    |  |
| 6.0  | Feb 13, 2015 | Kevin Tessner | All                    | Updated for v1.16.02 of the tool    |  |
|      |              |               | Section 6.1            | Select Reader now uses dialog box   |  |

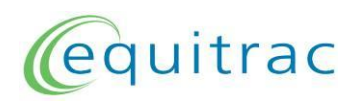

# **Table of Contents**

| 1  | Purpose4          |                                                       |          |  |  |
|----|-------------------|-------------------------------------------------------|----------|--|--|
| 2  | Scope 4           |                                                       |          |  |  |
| 3  | Responsibilities4 |                                                       |          |  |  |
| 4  | Req               | uired Equipment and Materials                         | 4        |  |  |
| 5  | Inst              | alling the Software and Drivers                       | 5        |  |  |
| 6  | Usir              | ng the Equitrac Reader Maintainer Tool                | 8        |  |  |
|    | 6.1               | Opening The Tool and Connecting a Reader              | 8        |  |  |
|    | 6.2               | Analyzing Project Card ID                             | 13       |  |  |
|    | 6.3               | Analyzing Project Card Type                           | 17       |  |  |
|    | 6.4               | Customizing a Reader                                  | 21       |  |  |
|    | 6.4.              | 1 Programming a Stock Solution                        | 22       |  |  |
|    | 6.4.2             | 2 Programming a Custom Solution                       | 28       |  |  |
|    | 6.5               | Restoring Factory Default Behaviour                   | 34       |  |  |
|    | 6.6               | Tool Settings                                         | 38       |  |  |
|    | 6.6.              | 1 Read Counter                                        | 39       |  |  |
| 7  | Ren               | noving the Equitrac Reader Maintainer Tool & Drivers  | 40       |  |  |
|    | 7.1               | On Windows XP                                         | 40       |  |  |
|    | 7.2               | On Other Windows Versions                             | 40       |  |  |
| 8  | Con               | necting the Reader Adaptor Box                        | 41       |  |  |
| 9  | Car               | d Readers                                             | 43       |  |  |
|    | 9.1               | Reader Types                                          | 43       |  |  |
|    | 9.2               | LED Behaviour                                         | 44       |  |  |
|    | 9.2.              | 1 Mini-DIN Readers                                    | 44       |  |  |
|    | 9.2.2             | 2 EPA Readers                                         | 44<br>11 |  |  |
| 10 | 3.2<br>) Troi     |                                                       | 44<br>15 |  |  |
|    | 10 1              | Reset or Reconnection Not Possible                    | 45       |  |  |
|    | 10.1              | 1 Resolution on Windows XP                            | 46       |  |  |
|    | 10.1              | .2 Resolution on Other Windows Versions               | 50       |  |  |
|    | 10.2              | No Reader Information Shown                           | 54       |  |  |
|    | 10.3              | Card not Detected by Analyse Project Card ID Dialog   | 55       |  |  |
|    | 10.4              | Card not Detected by Analyse Project Card Type Dialog | 55       |  |  |
| 11 | Con               | tact Information                                      | 56       |  |  |
|    |                   |                                                       |          |  |  |

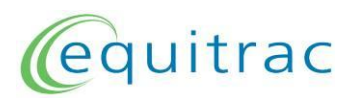

# 1 Purpose

This document provides the steps necessary to work with the Equitrac Reader Maintainer tool and Reader Adaptor Box to read project cards and identify and/or modify an Equitrac card reader's firmware and configuration.

# 2 Scope

This document pertains to the use of the Equitrac Reader Maintainer Tool with any Equitrac card reader. Also included in this document is the use of a Reader Adaptor Box (10B-0034), which may be required along with the Reader Maintainer Tool for certain reader types (Ie. EPA, Internal, Mini-DIN).

# 3 Responsibilities

- 1. It is the responsibility of all persons using this instruction to utilize only qualified components and equipment.
- 2. Anyone handling an internal card reader shall ensure adequate electrostatic discharge (ESD) precautions are used to protect the electronics from ESD damage.
- 3. Approval authorities listed on the cover page of this instruction are responsible to ensure their appropriate team members are aware of this document and the importance of following it as it is written.
- 4. All persons reading this document are responsible to submit suggestions for improvement for the process described in this document to the author and approval authorities of this instruction.

# 4 Required Equipment and Materials

- 1. 3510\_equitrac\_reader\_maintainer\_1\_16\_02.zip file
- 2. Equitrac card reader
- 3. 10B-0034 Reader Adaptor Box (only required for non-USB readers)
- 4. Windows PC with available USB port (2 available ports for non-USB readers)

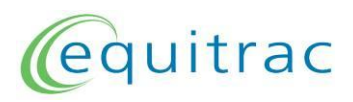

# 5 Installing the Software and Drivers

- 1. Follow the instructions for removing the Equitrac Reader Maintainer tool and drivers in section 7 if the PC already has previous versions of the tool and drivers installed.
- 2. Unzip the 3510\_equitrac\_reader\_maintainer\_1\_16\_02.zip file to the C:\folder of the Windows computer using the password "Equitrac" (without quotes), and ensuring that the Use folder names option is selected.

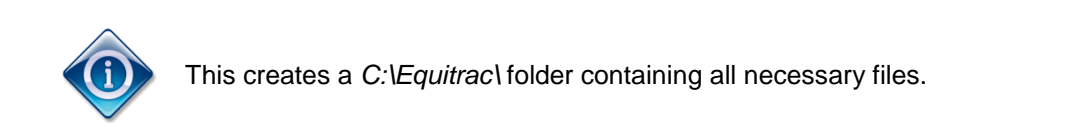

3. Launch the 3510\_equitrac\_reader\_maintainer\_1\_16\_02.exe file found in the *C:\Equitrac\* folder. The following window appears:

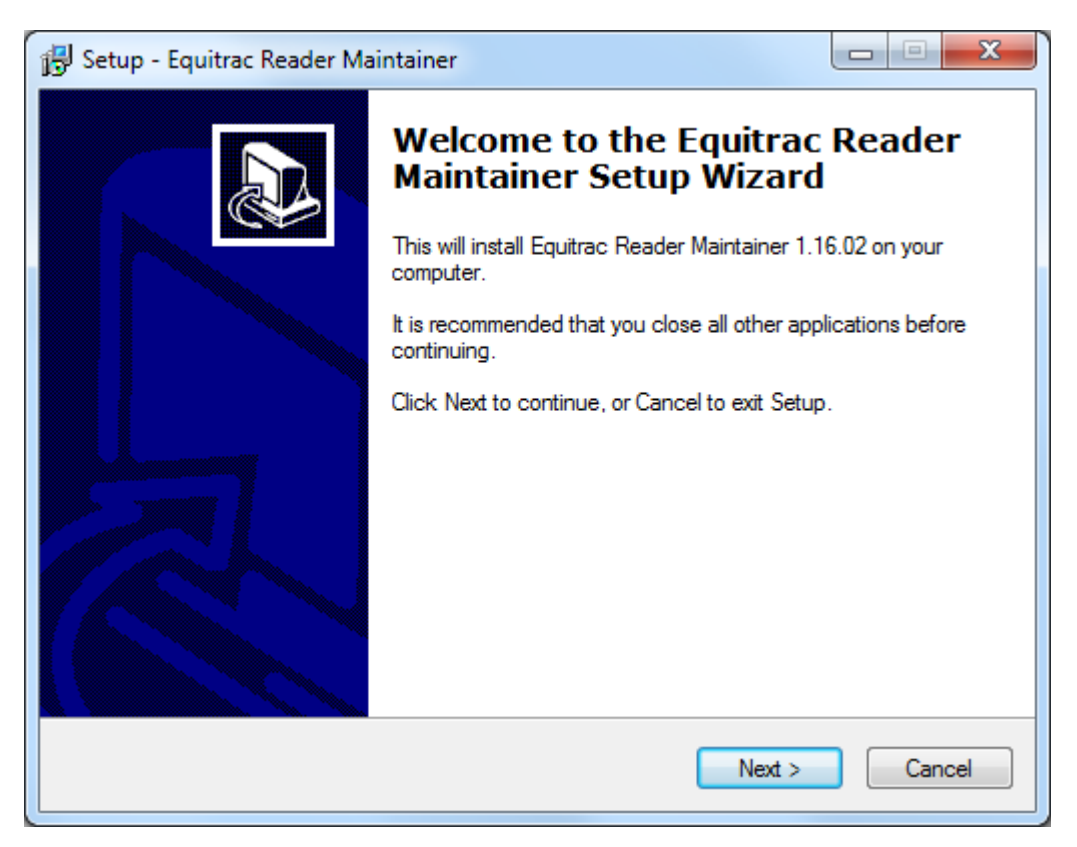

4. Click *Next* twice to proceed through the wizard with the default options.

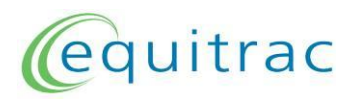

5. If the *Equitrac Reader Maintainer* tool has previously been installed on your PC, a prompt similar to the following may appear:

| Folder Exist | ts 📃 🗶                                                                                                    |
|--------------|----------------------------------------------------------------------------------------------------|
| 2            | The folder:<br>C:\Program Files (x86)\Equitrac\Equitrac Reader Maintainer<br>already exists. Would you like to install to that folder anyway? |
|              | Yes <u>N</u> o                                                                                                    |

Click Yes to proceed to the next step of the setup wizard.

- 6. Click *Next* then *Install* to begin the software installation.
- 7. Once installation has completed, click *Finish* to close the setup program.

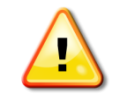

The remaining steps are required only if you will be using a Reader Adapter Box to work with non-USB card readers.

- 8. Launch the BaltechVCPInstaller.exe file found in the C:\Equitrac\2100\_usb\_to\_virtual\_com\_port\_driver\_6\_04\_00 folder.
- 9. If an *Open File Security Warning* dialog appears asking whether you wish to run the software, click *Run*.
- 10. If a *User Account Control* dialog appears asking whether you wish to allow the program to make changes to your computer, click Yes.

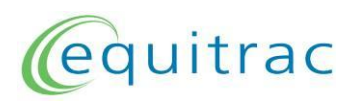

11. The following window appears:

| 🚜 Baltech USB-to-Virtual-COM-Port Driver Driver Installer |                                                      |  |  |  |
|-----------------------------------------------------------|------------------------------------------------------|--|--|--|
|                                                           | Baltech AG<br>Baltech USB-to-Virtual-COM-Port Driver |  |  |  |
|                                                           | Driver Version 6.4                                   |  |  |  |
|                                                           | Install Cancel                                       |  |  |  |

- 12. Click Install.
- 13. If alerted that Windows can't verify the publisher of the driver software (or that the software has not passed Windows logo testing on Windows XP), click *Install this driver* software anyway:

| 😵 Wir        | Windows Security                                           |                                                                                                    |  |  |  |
|--------------|------------------------------------------------------------|----------------------------------------------------------------------------------------------------|--|--|--|
| $\bigotimes$ | Windows can't verify the publisher of this driver software |                                                                                                    |  |  |  |
|              |                                                            |                                                                                                    |  |  |  |
|              | <b></b>                                                    | Do <u>n</u> 't install this driver software                                                                                                    |  |  |  |
|              |                                                            | You should check your manufacturer's website for updated driver software for your device.                                                                               |  |  |  |
|              | <b>e</b>                                                   | Install this driver software anyway                                                                                                    |  |  |  |
|              |                                                            | Only install driver software obtained from your manufacturer's website or<br>disc. Unsigned software from other sources may harm your computer or steal<br>information. |  |  |  |
|              | See <u>d</u> etails                                        |                                                                                                    |  |  |  |

Note that this may happen one additional time.

14. If prompted that you must restart your computer, click Yes.

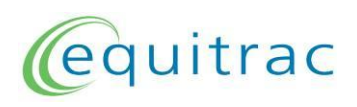

## 6 Using the Equitrac Reader Maintainer Tool

## 6.1 Opening The Tool and Connecting a Reader

1. Select *Start Menu> All Programs> Equitrac> Equitrac Reader Maintainer* to run the Equitrac Reader Maintainer tool. The following window appears:

| Equitrac Reader Maintainer 1.16.02          |         |
|---------------------------------------------|---------|
| Settings                                    |         |
| equitr                                      | ac      |
| Select Reader                               |         |
| Reader Information                          |         |
| Current Firmware                            |         |
| Serial Number<br>Current Configuration      |         |
| Project Management                          |         |
| Analyse Project Card ID Analyse Project Car | rd Type |
| Reader Maintenance                          |         |
| Restore Reader Customize Re                 | ader    |
| Not Connected                               | đ       |

If a reader is not connected to the computer, the tool indicates *Not Connected* in the bottom left corner.

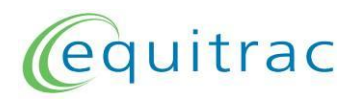

2. Connect the reader to a USB port on the computer.

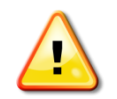

If the reader is non-USB, connect the Reader Adaptor Box as per section 8 and then proceed with the following steps.

The Equitrac Reader Maintainer reports the connected reader's firmware, serial number, and configuration; as in the following example:

| Equitrac Reader Maintainer 1.16.02                                                                     |          |  |  |  |  |
|----------------------------------------------------------------------------------------------------|----------|--|--|--|--|
| Settings                                                                                               |          |  |  |  |  |
| equitr                                                                                                 | ac       |  |  |  |  |
| Select Reader                                                                                          |          |  |  |  |  |
| Reader Information                                                                                     |          |  |  |  |  |
| Current Firmware 1055 1.14.23                                                                          |          |  |  |  |  |
| Serial Number 37003026                                                                                 |          |  |  |  |  |
| Current Configuration 10236-0000-3022-15 Equitrac Medusa                                               |          |  |  |  |  |
| USB-Type<br>Shark M - Mifare / ISO14443 / ISO15693 / 125kHz<br>(vendor id: 0x13AD, product id: 0x9CA5) |          |  |  |  |  |
| Project Management                                                                                     |          |  |  |  |  |
| Analyse Project Card ID Analyse Project Ca                                                             | ard Type |  |  |  |  |
| Reader Maintenance                                                                                     |          |  |  |  |  |
| Restore Reader Customize Re                                                                            | eader    |  |  |  |  |
| Connected                                                                                              |          |  |  |  |  |

Record the current configuration of the reader in case it is needed for future reference.

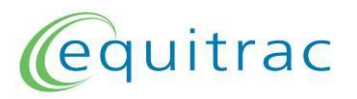

3. The Reader Maintainer Tool works on only one reader at a time. When multiple readers are installed on your computer, clicking the Select Reader button opens the Selection of Reader dialog:

| Equitrac Reader Maintainer 1.16.02                                           |      |
|------------------------------------------------------------------------------|------|
| Settings                                                                     |      |
| equitre                                                                      | ac   |
| Selection of Reader                                                          |      |
| Curren Please select a reader you want to use for Equitrac Reader Maintainer | r    |
| Serial Number Details                                                        |      |
| Serial N 37003026 HID (USB)<br>39004322 HID (USB)                            |      |
| Curren                                                                       |      |
| Select Reader                                                                |      |
| Project Management                                                           |      |
| Analyse Project Card ID Analyse Project Card                                 | Type |
| Reader Maintenance                                                           | ]    |
| Restore Reader Customize Rea                                                 | der  |

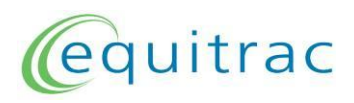

4. Click the Serial Number of the desired reader, followed by Select Reader:

| s | Selection of Reader                                                   |           |  |  |  |
|---|-----------------------------------------------------------------------|-----------|--|--|--|
|   | Please select a reader you want to use for Equitrac Reader Maintainer |           |  |  |  |
|   | Serial Number                                                         | Details   |  |  |  |
|   | 37003026                                                              | HID (USB) |  |  |  |
|   | 39004322                                                              | HID (USB) |  |  |  |
|   |                                                                       |           |  |  |  |
|   |                                                                       |           |  |  |  |
|   |                                                                       |           |  |  |  |
|   |                                                                       |           |  |  |  |
|   |                                                                       |           |  |  |  |
|   | Show Details                                                          |           |  |  |  |
|   | Select Reader                                                         | ]         |  |  |  |

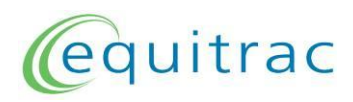

5. The Reader Maintainer Tool will report and operate on the selected reader:

| Equitrac Reader Maintainer 1.16.02                                                                              |                           |  |  |  |  |
|----------------------------------------------------------------------------------------------------|---------------------------|--|--|--|--|
| Settings                                                                                                    |                           |  |  |  |  |
| equ                                                                                                    | itrac                     |  |  |  |  |
| Select R                                                                                                    | eader                     |  |  |  |  |
| Reader Information                                                                                              |                           |  |  |  |  |
| Current Firmware<br>1055 1.14.35                                                                                |                           |  |  |  |  |
| Serial Number<br><b>39004322</b>                                                                                |                           |  |  |  |  |
| Current Configuration<br>10236-0098-3022-07 HID iClass SAM                                                      | 4 printed card number     |  |  |  |  |
| USB-Type<br>Shark M with SAM - Mifare / ISO14443 / ISO15693 / 125kHz<br>(vendor id: 0x13AD, product id: 0x9CA5) |                           |  |  |  |  |
| Project Management                                                                                              |                           |  |  |  |  |
| Analyse Project Card ID                                                                                         | Analyse Project Card Type |  |  |  |  |
| Reader Maintenance                                                                                              |                           |  |  |  |  |
| Restore Reader                                                                                                  | Customize Reader          |  |  |  |  |
| Connected                                                                                                    |                           |  |  |  |  |

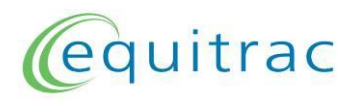

## 6.2 Analyzing Project Card ID

This function displays the ID that the reader returns to the host application.

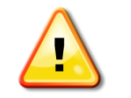

By default this is a card's unique ID or raw magnetic swipe track information, but readers programmed with custom configurations may return alternate information derived from the card's contents.

1. With the Equitrac Reader Maintainer tool open and a reader connected (section 6.1), click on the *Analyse Project Card Id...* button. The following dialog appears:

| Analyse Project | Card ID          |               |                                                                                                   |                     | x |
|-----------------|------------------|---------------|---------------------------------------------------------------------------------------------------|---------------------|---|
| Project Card II | D                |               | Current Firmw                                                                                     | are:                |   |
|                 |                  |               | 1055 1.14.23<br>Current Configuration:<br>10236-0000-3022-15 Equitrac<br>Medusa<br>Readings:<br>0 |                     |   |
| ID (Configur    | ation Dependent) | Serial Number | (Dec)                                                                                             | Serial Number (Hex) |   |
|                 |                  | Clear         | Close                                                                                             |                     |   |

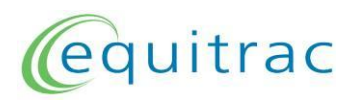

2. Present a compatible card to the reader. Once detected in the read field, its *ID* and *Serial Number* information is displayed in the dialog:

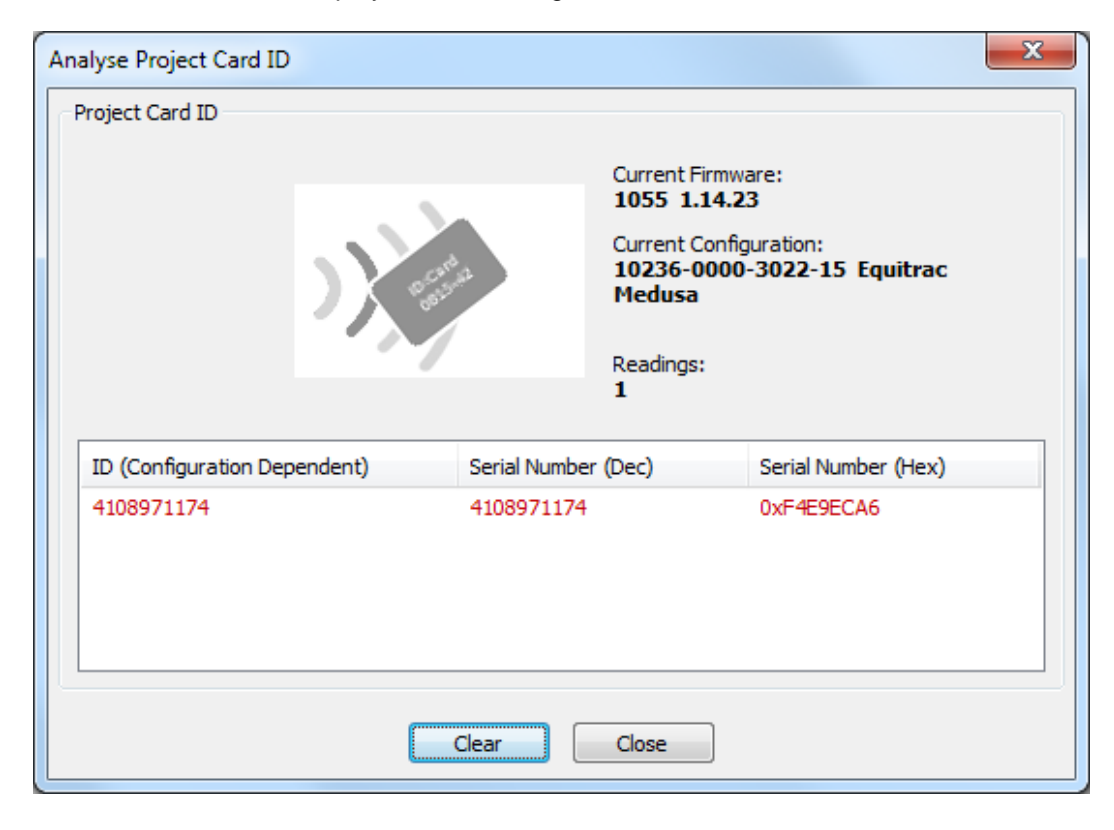

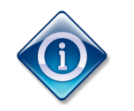

Additional cards may be presented one at a time without closing or clearing the information in the dialog. Their information will be displayed on additional lines, with the most recently detected ID line highlighted in red.

When working with the Magnetic Swipe or Gen 1 HID Proximity card reader, the Serial Number (Dec) and Serial Number (Hex) columns will show "no information". This is normal.

Some cards; particularly in the HID, Indala, EM-Marin, and Hitag families; may be multi-typed and return one of several different results when read. Leaving an unknown card in the read field for 30 seconds allows the reader to detect and return IDs from all RFID transponders contained within the card.

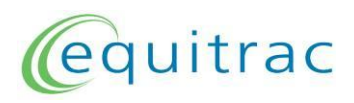

3. To copy card data to the Windows clipboard for use in other applications, *Right-click* the desired line and select *Copy Data*:

| Analyse Project Card ID                       |                                                                                         | ×                                              |  |
|-----------------------------------------------|-----------------------------------------------------------------------------------------|------------------------------------------------|--|
| Project Card ID                               | Current Firmv<br>1055 1.14.3<br>Current Confi<br>10236-0000<br>Medusa<br>Readings:<br>1 | vare:<br>23<br>guration:<br>D-3022-15 Equitrac |  |
| ID (Configuration Dependent)                  | Serial Number (Dec)                                                                     | Serial Number (Hex)                            |  |
| 4108971174 4108971174 0vF4F9FC46<br>Copy Data |                                                                                         |                                                |  |
| Clear Close                                   |                                                                                         |                                                |  |

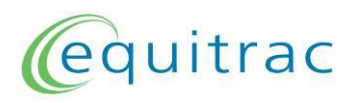

4. If the display becomes too crowded with data from multiple cards, click the *Clear* button:

| Analyse Project Card ID                                                 |                                                                | ×                                                                   |  |
|-------------------------------------------------------------------------|----------------------------------------------------------------|---------------------------------------------------------------------|--|
| Project Card ID                                                         | Current Firi<br>1055 1.14<br>Current Co<br>10236-00<br>Medusa  | nware:<br><b>1.23</b><br>nfiguration:<br><b>00-3022-15 Equitrac</b> |  |
| ID (Configuration Dependent)                                            | Readings:<br>4<br>Serial Number (Dec)                          | Serial Number (Hex)                                                 |  |
| 000000234020437<br>12746346934386496224<br>00047698119685<br>4108971174 | 234020437<br>12746346934386496224<br>47698119685<br>4108971174 | 0xDF2DE55<br>0xB0E41F00F7FF12E0<br>0xB1B078C05<br>0xF4E9ECA6        |  |
| Clear Close                                                             |                                                                |                                                                     |  |

5. When finished, close the dialog by clicking *Close*.

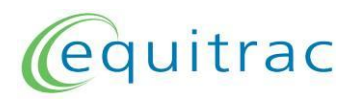

## 6.3 Analyzing Project Card Type

This function displays information about a card's type.

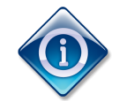

When working with multi-type cards, this function is used to determine which type corresponds to the desired information, so that the correct single-type Stock Solution may be programmed (section 6.4.1).

1. With the Equitrac Reader Maintainer tool open and a reader connected (section 6.1), click on the *Analyse Project Card Type…* button. The following dialog appears:

| Analyse Project Card Type |                     |                     | x |
|---------------------------|---------------------|---------------------|---|
| Project Card Type         | D State             | Readings: 0         |   |
| Card Type                 | Serial Number (Dec) | Serial Number (Hex) |   |
|                           | Clear Close         |                     |   |

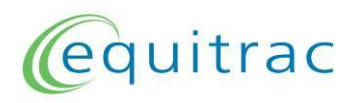

2. Present a card to the reader. Once detected in the read field, its *Type* and *Serial Number* information is displayed in the dialog:

| Analyse Project Card Type   |                      | ×                   |
|-----------------------------|----------------------|---------------------|
| Project Card Type           |                      |                     |
|                             | )) estada            | Readings: 2         |
| Card Type                   | Serial Number (Dec)  | Serial Number (Hex) |
| 138 (HID Proximity)         | 1000160737023        | 0xE8DE39B6FF        |
| 96 (PICOPASS via ISO 15693) | 13920122876070925024 | 0xC12E3600F9FF12E0  |
|                             | Clear Close          |                     |

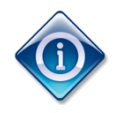

Additional cards may be presented one at a time without closing or clearing the information in the dialog. Their information will be displayed on additional lines, with the most recently detected information highlighted in red.

When working with the Magnetic Swipe or Gen 1 HID Proximity card reader, the reader LED will blink but no data appears. This is normal, as the Card Type and Serial Number info is not supported by these reader models.

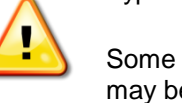

Some cards; particularly in the HID, Indala, EM-Marin, and Hitag families; may be multi-typed and return one of several different results when read. Leaving an unknown card in the read field for 30 seconds allows the reader to detect and return data from all RFID transponders contained within the card.

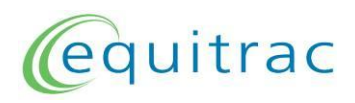

3. To copy card data to the Windows clipboard for use in other applications, *Right-click* the desired line and select *Copy Data*:

| Analyse Project Card Type   |                     | ×                   |
|-----------------------------|---------------------|---------------------|
| Project Card Type           |                     | Readings: 2         |
| Card Type                   | Serial Number (Dec) | Serial Number (Hex) |
| 138 (HID Proximity)         | 1000120727032       | 0xE8DE39B6FF        |
| 96 (PICOPASS via ISO 15693) | Copy Data           | 0xC12E3600F9FF12E0  |
|                             | Clear Close         |                     |

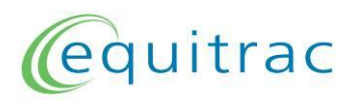

4. If the display becomes too crowded with data from multiple cards, click the *Clear* button:

| Analyse Project Card Type   |                      | ×                   |
|-----------------------------|----------------------|---------------------|
| Project Card Type           | a saida<br>asida     | Readings: 4         |
| Card Type                   | Serial Number (Dec)  | Serial Number (Hex) |
| 16 (Mifare classic)         | 4108971174           | 0xF4E9ECA6          |
| 48 (ISO 15693)              | 2124632835691120608  | 0x1D7C364EA98007E0  |
| 96 (PICOPASS via ISO 15693) | 13920122876070925024 | 0xC12E3600F9FF12E0  |
| 138 (HID Proximity)         | 1000 160 73 70 23    | 0xE8DE39B6FF        |
|                             | Clear Close          |                     |
|                             |                      |                     |

5. When finished, close the dialog by clicking *Close*.

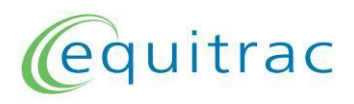

## 6.4 Customizing a Reader

1. With the Equitrac Reader Maintainer tool open and a reader connected (section 6.1), click on the *Customize Reader* button. The following dialog appears:

| Customize Reader                             |  |  |  |
|----------------------------------------------|--|--|--|
| Stock Solution                               |  |  |  |
| USB Connected Readers, Default Configuration |  |  |  |
| Medusa Standard 🗸                            |  |  |  |
| Custom Solution                              |  |  |  |
| Configuration                                |  |  |  |
| Browse Clear                                 |  |  |  |
| Firmware                                     |  |  |  |
| Browse Clear                                 |  |  |  |
| Update Reader                                |  |  |  |
| · · · · · · · · · · · · · · · · · · ·        |  |  |  |
|                                              |  |  |  |
| Close                                        |  |  |  |
|                                              |  |  |  |

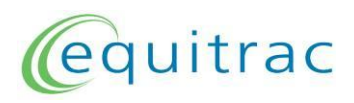

#### 6.4.1 **Programming a Stock Solution**

Several 'Stock Solutions' have been developed to address a number of common situations. Configurations to return just a single track from a magnetic swipe card or a specific type from a multi-typed card exist within the Reader Maintainer Tool.

1. In the *Customize Reader* dialog, click the *Stock Solution* button, then use the drop list to select the desired base configuration:

| Customize Reader                                                                                                    |
|----------------------------------------------------------------------------------------------------|
| Stock Solution                                                                                                    |
| USB Connected Readers, Default Configuration USB Connected Readers, Default Configuration Magstripe Card / [Track1] Data Magstripe Card / [Track2] Data                                                                                                    |
| Magstripe Card / [Track2] Data<br>Magstripe Card / [Track3] Data<br>125kHz Card / AWID / UID (Type 137)<br>125kHz Card / EMarin / [EM4205+4305] Number (Type 128)<br>125kHz Card / EMarin / [EM4100+4102] Number (Type 129)<br>125kHz Card / EMarin / [EM4100+4102] Number (Type 129) - Reverse Sitecode<br>125kHz Card / EMarin / [EM4450] Number (Type 131)<br>125kHz Card / Indala / Number (Type 136)<br>125kHz Card / Indala / Number in Wiegand Format (Type 136)<br>125kHz Card / Indala / Wiegand Data (Type 136)<br>125kHz Card / Hitag / [Hitag1+HitagS] Number (Type 140)<br>125kHz Card / Hitag / [Hitag2] Number (Type 141 or 142) |
| 125kHz Card / HD Prox / [HD Prox] Number (Type 138)<br>125kHz Card / HD Prox / [HD Prox32] Number (Type 133)<br>125kHz Card / ioProx / Number (Type 139) - Sitecode<br>125kHz Card / Keri / Number (Type 134)<br>125kHz Card / QuadraKey / Number (Type 135)<br>13MHz Card / iClass / UID (Type 96)<br>13MHz Card / iClass / Printed Number [via HID-SAM] (Type 96)<br>13MHz Card / iClass / Wiegand Data [via HID-SAM] (Type 96)<br>13MHz Card / ISO14443A / UID                                                                                                    |
|                                                                                                    |

Due to the proliferation of RFID enabled financial and identity cards, coupled with the ability of the Gen 2 readers to work with multiple card types, it is **strongly advised** that a Stock Solution be used to restrict the reader to work only with the desired type (refer to section 6.3, Analyzing Project Card Type).

This prevents the card reader returning erroneous ID information from other RFID cards that may unknowingly be carried by the user.

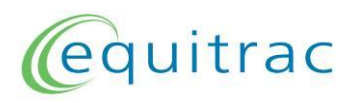

2. This base configuration can be modified with one of several USB Keyboard emulations, or a beeper enabled configuration:

| Customize Reader                                                                                                    |                                              |  |  |  |
|----------------------------------------------------------------------------------------------------|----------------------------------------------|--|--|--|
| Stock Solution                                                                                                    |                                              |  |  |  |
| USB Connected Readers, Default                                                                                                    | USB Connected Readers, Default Configuration |  |  |  |
| Medusa Standard 🗸 🗸                                                                                                    |                                              |  |  |  |
| Medusa Standard<br>(Keyboard Emulation (US)<br>Keyboard Emulation French<br>Keyboard Emulation German<br>Keyboard Emulation Turkish<br>Keyboard Emulation Nordic<br>Keyboard Emulation PC Only<br>Beeper Enabled | Browse Clear                                 |  |  |  |
|                                                                                                    | Browse Clear                                 |  |  |  |
| Update Reader                                                                                                    |                                              |  |  |  |
|                                                                                                    |                                              |  |  |  |
| Close                                                                                                    |                                              |  |  |  |
|                                                                                                    |                                              |  |  |  |
|                                                                                                    |                                              |  |  |  |

MFP's that require the reader to use Keyboard Emulation also need a leading symbol character ( $\sim$  or  $^{\circ}$ ) to differentiate card reader input from data typed in by the user. Since emulation returns keystrokes rather than characters, the symbol is sent as a combination of a Shift Key plus a Number Key.

For proper operation it is crucial that the Keyboard Emulation language chosen matches the regional settings of the MFP to which the card reader will connect.

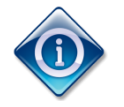

The PC Only emulation returns the card ID without a leading symbol character, for use with the Release Station or other hosts where Keyboad Emulation is required without a leading symbol character.

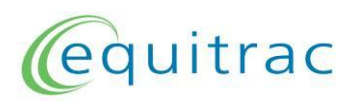

3. To update the connected reader, click Update Reader.

| Customize Reader                                                                                                    |
|----------------------------------------------------------------------------------------------------|
| <ul> <li>Stock Solution</li> <li>USB Connected Readers, Default Configuration</li> <li>Medusa Standard</li> <li>Custom Solution</li> <li>Configuration</li> <li>Browse</li> <li>Clear</li> <li>Firmware</li> <li>Browse</li> <li>Clear</li> </ul> |
| Update Reader<br>Close                                                                                                    |

4. The following warning appears:

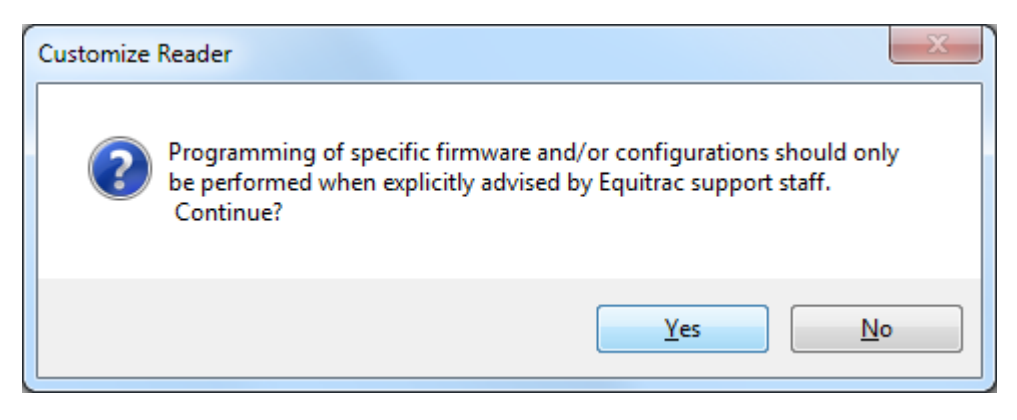

Click Yes.

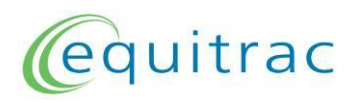

5. The reader firmware and configuration are then updated as necessary. The dialog controls are disabled and a progress bar appears during this process:

| Customize Reader                                      |  |  |  |
|-------------------------------------------------------|--|--|--|
| Stock Solution                                        |  |  |  |
| 125kHz Card / HID Prox / [HID Prox] Number (Type 138) |  |  |  |
| Medusa Standard 👻                                     |  |  |  |
| Custom Solution                                       |  |  |  |
| Configuration                                         |  |  |  |
| Browse Clear                                          |  |  |  |
| Firmware                                              |  |  |  |
| Browse Clear                                          |  |  |  |
| Update Reader                                         |  |  |  |
|                                                       |  |  |  |
|                                                       |  |  |  |
| Close                                                 |  |  |  |
|                                                       |  |  |  |
|                                                       |  |  |  |

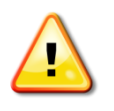

The message "*Please wait until the reader is found*" may appear one or more times. If it does not disappear within 20 seconds, there may have been a glitch during the update process. Click *Cancel* and refer to section 10 for troubleshooting instructions.

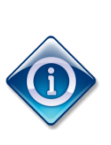

You may hear Windows' USB disconnection and reconnection sounds during this process, followed by the appearance of one or more "*New hardware found*" or "*Installing drivers*" notices. This is normal.

If the reader already has a similar configuration, the update occurs quickly and the dialog returns to normal almost immediately.

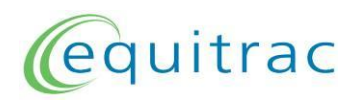

6. Upon completion of the update, the dialog re-enables and the window behind it refreshes to reflect the new firmware and configuration of the reader:

| Equitrac Reader Maintainer                      | 1.16.02                                                    |                  |       |
|-------------------------------------------------|------------------------------------------------------------|------------------|-------|
| Settings                                        |                                                            |                  |       |
| ec                                              | quitr                                                      | ac               |       |
|                                                 | Select Reader                                              |                  |       |
| Reader Information                              |                                                            |                  |       |
| Current Firmware<br>1055 1.14.35                |                                                            |                  |       |
| Serial Number<br>37003026                       |                                                            |                  |       |
| Current Configuration<br>10236-0097-3022-06     | HD Prox                                                    |                  |       |
|                                                 | Customize Reader                                           |                  |       |
| Shark M - Mifare / ISO<br>(vendor id: 0x13AD, p | Stock Solution                                             |                  |       |
|                                                 | 125kHz Card / HID Prox / [HID Prox] N                      | umber (Type 138) | -     |
| Project Management                              | Medusa Standard 🔹                                          |                  |       |
| Analyse Project Ca                              | <ul> <li>Custom Solution</li> <li>Configuration</li> </ul> |                  |       |
| Reader Maintenance                              |                                                            | Browse           | Clear |
| Restore Read                                    | Firmware                                                   |                  |       |
| Connected                                       |                                                            | Browse           | Clear |
|                                                 | Update                                                     | e Reader         |       |
|                                                 |                                                            |                  |       |
|                                                 |                                                            |                  |       |
|                                                 |                                                            | Close            |       |
| l                                               |                                                            |                  |       |

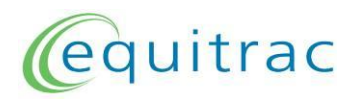

7. To update another reader, simply unplug all original readers and plug in the next; then click the *Update Reader* button again.

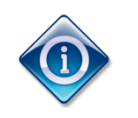

The window behind the *Customize Reader* dialog refreshes to reflect the firmware and configuration of the currenty connected reader in realtime.

8. Repeat step 7 for each additional reader to be updated.

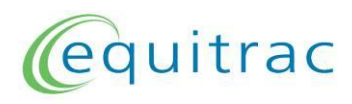

#### 6.4.2 **Programming a Custom Solution**

Sometimes, a project-specific solution is required which will be produced and provided to you by Nuance or authorized partners. To program a custom solution:

1. In the *Customize Reader* dialog, click the *Custom Solution* button:

| ustomize Reader        |
|------------------------|
| © Stock Solution       |
| Custom Solution        |
| Configuration          |
| NO UPDATE Browse Clear |
| Firmware               |
| NO UPDATE Browse Clear |
| Update Reader          |
|                        |
| Close                  |
|                        |
|                        |
|                        |

This enables the *Browse* buttons that allow you to select the specific configuration and/or firmware files which have been provided to you.

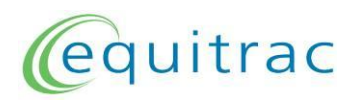

2. Click the *Browse…* button corresponding to the component, either configuration or firmware, to be programmed in the reader. A file selection dialog appears:

| Please Select a Configuration File                                                                                               |                                                                            |                    |                     |                       | x    |
|----------------------------------------------------------------------------------------------------|----------------------------------------------------------------------------|--------------------|---------------------|-----------------------|------|
| Computer 🕨 Local Disk (C                                                                                                    | ).) ▶ Equitrac ▶                                                           | <b>- - i i j</b>   | Search Equitrac     |                       | ٩    |
| Organize 🔻 New folder                                                                                                    |                                                                            |                    |                     | •                     | 0    |
| <ul> <li>★ Favorites</li> <li>⇒ Libraries</li> <li>⇒ Documents</li> <li>→ Music</li> <li>⇒ Pictures</li> <li>➡ Videos</li> </ul> | <sup></sup> 2100_usb_to_virtual_com_port<br>P 10236-0112-0000-07_ioProx.be | _driver_6_04<br>ec | +_00                |                       |      |
| Computer                                                                                                    |                                                                            |                    |                     |                       |      |
| File <u>n</u> ame:                                                                                                    |                                                                            | T                  | BEC / BCP / BPM fil | es (*.bex;*.<br>Cance | .b • |

Select the desired file and click Open.

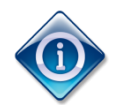

If the custom solution consists of both a firmware file and a configuration file, click the *Browse…* button for the other component and select it in similar fashion.

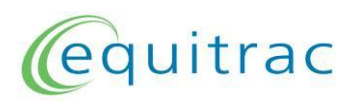

3. Click Update Reader.

| Customize Reader              |        |       |
|-------------------------------|--------|-------|
| Stock Solution                |        |       |
|                               |        |       |
| Custom Solution               |        |       |
| Configuration                 |        |       |
| 10236-0112-0000-07_ioProx.bec | Browse | Clear |
| Medusa Standard 🗸             |        |       |
| Firmware                      |        |       |
| NO UPDATE                     | Browse | Clear |
| Update Reade                  | er     |       |
|                               |        |       |
|                               |        |       |
| Close                         |        |       |
|                               |        |       |

4. The following warning appears:

| Customize | Reader                                                                                                    |
|-----------|----------------------------------------------------------------------------------------------------|
| ?         | Programming of specific firmware and/or configurations should only<br>be performed when explicitly advised by Equitrac support staff.<br>Continue? |
|           | <u>Y</u> es <u>N</u> o                                                                                                    |

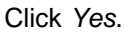

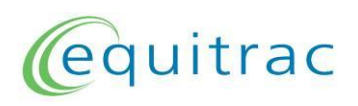

5. The reader firmware and configuration will be updated as necessary. The dialog controls are disabled and a progress bar appears during this process:

| Customize Reader                                                                                                    |   |
|----------------------------------------------------------------------------------------------------|---|
| Stock Solution                                                                                                    |   |
| Custom Solution                                                                                                    |   |
| Interference     Interference       Interference     Interference       Interference | ] |
| Medusa Standard                                                                                                    |   |
| Update Reader                                                                                                    | ] |
|                                                                                                    |   |
| Close                                                                                                    |   |
|                                                                                                    |   |

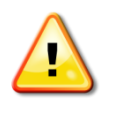

The message "*Please wait until the reader is found*" may appear one or more times. If it does not disappear within 20 seconds, there may have been a glitch during the update process. Click *Cancel* and refer to section 10 for troubleshooting instructions.

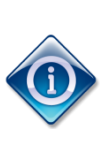

You may hear Windows' USB disconnection and reconnection sounds during this process, followed by the appearance of one or more "*New hardware found*" or "*Installing drivers*" notices. This is normal.

If the reader already has a similar configuration, the update occurs quickly and the dialog returns to normal almost immediately.

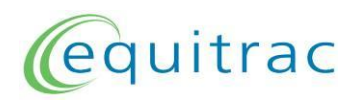

6. Upon completion of the update, the dialog re-enables and the window behind it refreshes to reflect the new firmware and configuration of the reader:

| Equitrac Reader Maintainer 1                   | 1.16.02         |                |           | $\neg$ |
|------------------------------------------------|-----------------|----------------|-----------|--------|
| Settings                                       |                 |                |           |        |
| ec                                             | lui             | tr             | ac        |        |
|                                                | Select Reader   |                |           |        |
| Reader Information                             |                 |                |           |        |
| Current Firmware<br>1055 1.14.35               |                 |                |           |        |
| Serial Number<br>37003026                      |                 |                |           |        |
| Current Configuration<br>10236-0112-3022-07 io | Prox            |                |           |        |
| USB-Type<br>Shark M - Mifare / ISC             | ustomize Reader |                |           |        |
| (vendor id: 0x13AD, p                          | Stock Solution  |                |           | -      |
| Project Management                             | Custom Solution |                |           |        |
| Analyse Project Ca                             | Configuration   | -07 ioProx.bec | Browse    | Clear  |
| Reader Maintenance                             | Medusa Standard |                |           |        |
| Restore Read                                   | Firmware        |                |           |        |
| Connected                                      | NO UPDATE       |                | Browse    | Clear  |
|                                                |                 | Updat          | te Reader |        |
|                                                |                 |                |           |        |
|                                                |                 |                | Close     |        |

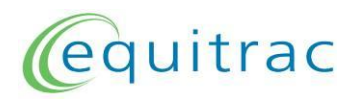

7. To update another reader, simply unplug all original readers and plug in the next; then click the *Update Reader* button again.

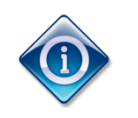

The window behind the *Customize Reader* dialog refreshes to reflect the firmware and configuration of the currently connected reader in realtime.

8. Repeat step 7 for each additional reader to be updated.

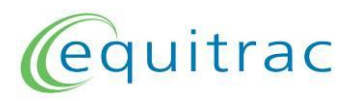

## 6.5 *Restoring Factory Default Behaviour*

1. With the Equitrac Reader Maintainer tool open and a reader connected (section 6.1), click on the *Restore Reader* button. The following dialog box appears:

| Restore Reader                                                                     |
|------------------------------------------------------------------------------------|
| © Restore Factory Firmware/Configuration of Y591-IMIF-101 (Internal Mifare) Reader |
| © Restore Factory Firmware/Configuration of Y591-ILEG-101 (Internal Legic) Reader  |
| Restore Factory Firmware/Configuration of all other Readers                        |
| Update Reader                                                                      |
| Close                                                                              |

2. Select the correct option based on the type of reader connected, either an *Internal Mifare* reader, *Internal Legic* reader, or the *all other Readers* option.

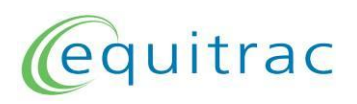

3. Click *Update Reader*. The dialog controls disable and a progress bar appears during the update process:

| Restore Reader                                                                    |
|-----------------------------------------------------------------------------------|
| Restore Factory Firmware/Configuration of Y591-IMIF-101 (Internal Mifare) Reader  |
| 🔘 Restore Factory Firmware/Configuration of Y591-ILEG-101 (Internal Legic) Reader |
| Restore Factory Firmware/Configuration of all other Readers                       |
| Update Reader                                                                     |
|                                                                                   |
| Close                                                                             |

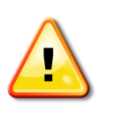

The message "*Please wait until the reader is found*" may appear one or more times. If it does not disappear within 20 seconds, there may have been a glitch during the restoration process. Click *Cancel* and refer to section 10 for troubleshooting instructions.

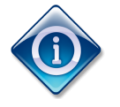

You may hear Windows' USB disconnection and reconnection sounds during this process, followed by the appearance of one or more "*New hardware found*" or "*Installing drivers*" notices. This is normal.

4. If the message "Failed to update the reader" appears, click OK to close the message then click Update Reader again.

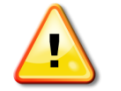

Should the second update also fail, refer to section 10 for troubleshooting instructions.

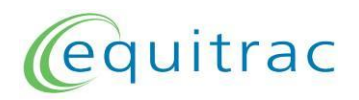

5. Upon completion of the restore operation, the dialog re-enables and the main window behind it refreshes to reflect the new firmware and configuration of the reader:

| Equitrac Reader Maintainer 1.16.02                                                                     |
|----------------------------------------------------------------------------------------------------|
| Settings                                                                                               |
| equitrac                                                                                               |
| Select Reader                                                                                          |
| Reader Information                                                                                     |
| Current Firmware 1055 1.14.35                                                                          |
| Serial Number                                                                                          |
| 37003026                                                                                               |
| Current Configuration 10236-0000-3022-18 Equitrac Medusa                                               |
| USB-Type<br>Shark M - Mifare / ISO14443 / ISO15693 / 125kHz<br>(vendor id: 0x13AD, product id: 0x9CA5) |
| Restore Reader                                                                                         |
| Project Restore Factory Firmware/Configuration of Y591-IMIF-101 (Internal Mifare) Reader               |
| Restore Factory Firmware/Configuration of Y591-ILEG-101 (Internal Legic) Reader                        |
| Restore Factory Firmware/Configuration of all other Readers                                            |
| Update Reader                                                                                          |
| Connector                                                                                              |
|                                                                                                    |
| Close                                                                                                  |

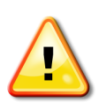

The firmware and configuration installed during restoration are those shipped for the selected option at the time of the Equitrac Reader Maintainer tool's release, and may not match those contained in the reader as originally shipped. It is the factory default **behaviour** which is restored by this option.

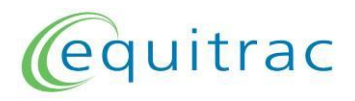

6. To restore another reader, simply unplug all original readers and plug in the next; then click the *Update Reader* button again.

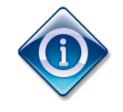

The window behind the *Restore Reader* dialog refreshes to reflect the firmware and configuration of the currently connected reader in realtime.

7. Repeat step 6 for each additional reader to be restored.

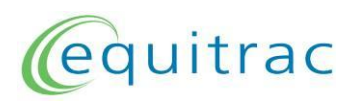

## 6.6 Tool Settings

The main window of the Reader Maintainer Tool contains a Settings menu at the top left:

| Equitrac Reader Maintainer 1.16.02           |        |
|----------------------------------------------|--------|
| Settings                                     |        |
| equitr                                       | ac     |
| Select Reader                                |        |
| Reader Information                           |        |
| Current Firmware                             |        |
| Serial Number                                |        |
| Current Configuration                        |        |
| Project Management                           |        |
| Analyse Project Card ID Analyse Project Card | d Type |
| Reader Maintenance                           |        |
| Restore Reader Customize Rea                 | der    |
| Not Connected                                |        |

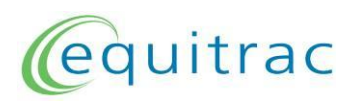

#### 6.6.1 Read Counter

The *Read Counter* setting controls the presence of the Readings count in the *Analyse Project Card ID* and *Analyse Project Card Type* windows.

The default *Read Counter* setting is enabled, when disabled the aforementioned windows no longer contain the Readings count:

| Analyse Project Card ID  |         |               |                                                                        |                                                      | x |
|--------------------------|---------|---------------|------------------------------------------------------------------------|------------------------------------------------------|---|
| Project Card ID          |         | a             | Current Firmw<br>1055 1.14.3<br>Current Config<br>10236-0000<br>Medusa | are:<br>5<br>juration:<br>-3 <b>022-18 Equitra</b> c |   |
| ID (Configuration Dep    | endent) | Serial Number | (Dec)                                                                  | Serial Number (Hex)                                  |   |
|                          |         |               |                                                                        |                                                      |   |
| Analyse Project Card Typ | ре      |               |                                                                        |                                                      | × |
| Project Card Type        |         |               | areas                                                                  |                                                      |   |

| Card Type | Serial Number (Dec) | Serial Number (Hex) |
|-----------|---------------------|---------------------|
|           |                     |                     |
|           |                     |                     |
|           |                     |                     |
|           | Clear Close         |                     |
|           |                     |                     |
|           |                     |                     |

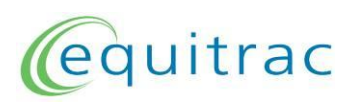

# 7 Removing the Equitrac Reader Maintainer Tool & Drivers

#### 7.1 On Windows XP

- 1. Open the *Add or Remove Programs* window by selecting *Start menu> Control Panel* and then double-clicking *Add or Remove Programs*.
- 2. In the *Currently installed programs* box, select *Equitrac Reader Maintainer* then click *Remove*.
- 3. When prompted "Are you sure you want to completely remove Equitrac Reader Maintainer and all of its components?", click Yes.
- 4. In the *Currently installed programs* box, select *Baltech USB-to-Virtual-COM-Port Driver* (*Driver Removal*) then click *Change/Remove*.
- 5. When the *Baltech USB-to-Virtual-COM-Port Driver Driver Uninstaller* appears, click *Uninstall.*
- 6. If prompted to reboot the PC click Yes, otherwise simply close the Add or Remove *Programs* window.

#### 7.2 On Other Windows Versions

- 1. Open the *Programs and Features* window by selecting *Start button> Control Panel> Programs> Programs and Features*.
- 2. Double click Equitrac Reader Maintainer in the programs list or select it and click Uninstall.
- 3. When prompted "Are you sure you want to completely remove Equitrac Reader Maintainer and all of its components?", click Yes.
- 4. Double click *Baltech USB-to-Virtual-COM-Port Driver (Driver Removal)* in the programs list or select it and click *Uninstall/Change*.
- 5. When the Baltech USB-to-Virtual-COM-Port Driver Driver Uninstaller appears, click Uninstall.
- 6. If prompted to restart your computer click *Restart Now*, otherwise simply close the *Programs and Features* window.

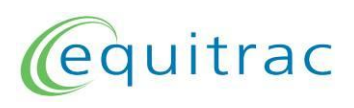

## 8 Connecting the Reader Adaptor Box

- 1. Connect the USB power cord to the Reader Adaptor Box and to the Windows PC.
- 2. Connect the Reader Adapter Box USB cable to the Windows PC.

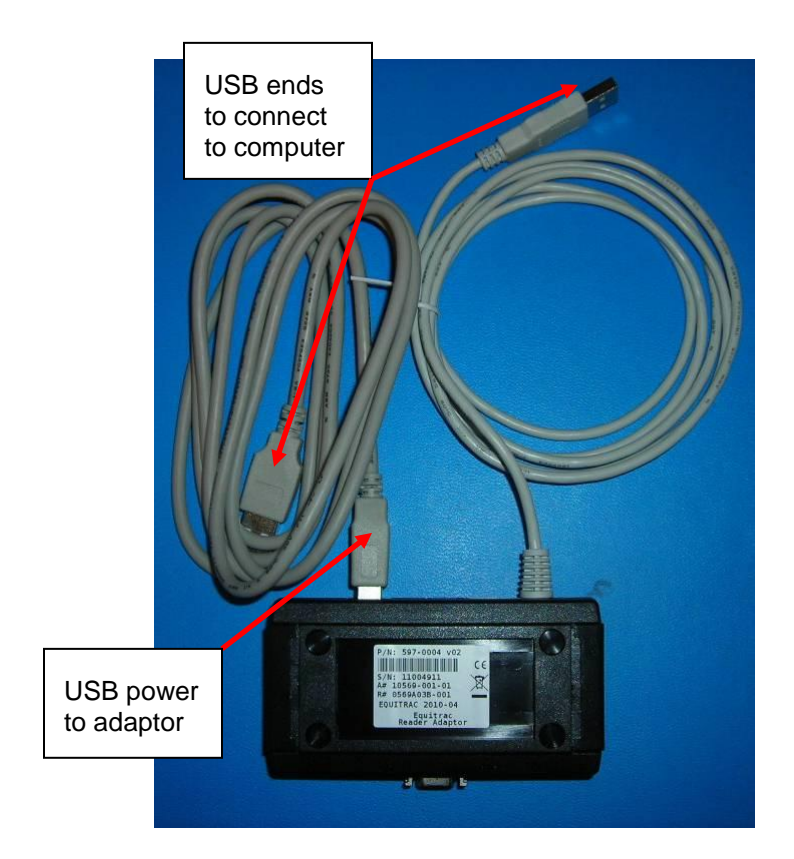

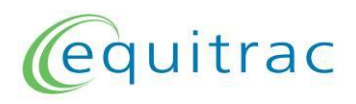

3. Connect the card reader to the appropriate connector on the Reader Adaptor Box:

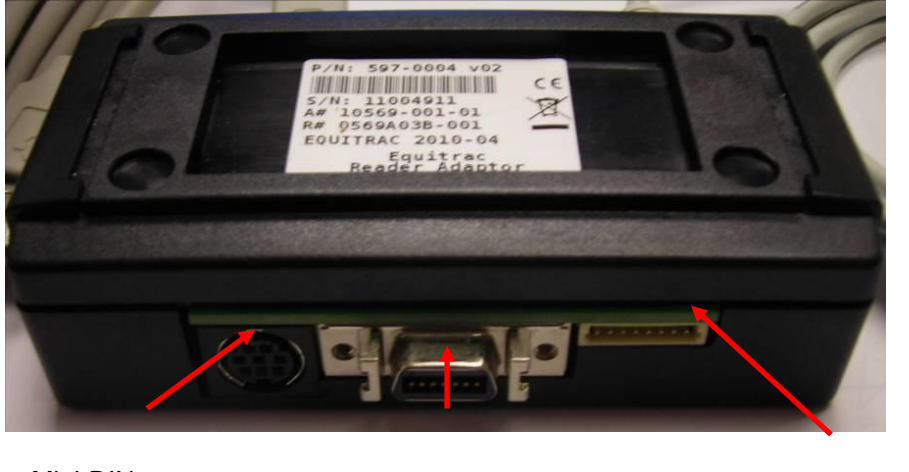

Mini-DIN connection

EPA connection Internal reader connection

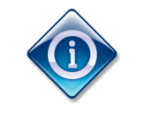

The ribbon cable provided with the Reader Adaptor Box must be used to connect to internal card readers.

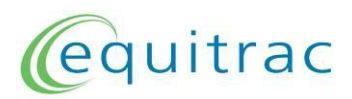

# 9 Card Readers

There are many different Nuance/Equitrac card readers, depending on the application type and card technology.

## 9.1 Reader Types

Nuance/Equitrac card readers come in four different application types:

- Internal readers which are pre-installed in certain PageCounter models.
- Mini-DIN readers which connect to the PageCounter Mini, Xerox Secure Access Unified ID System Controller, or TouchPoint Console
- EPA readers which connect to the EP Accessory interface port on select Fuji Xerox MFPs.
- USB readers which connect to the USB port of partner MFPs running embedded applications.

Various models of each type exist for compatibility with different card technologies:

- Magnetic swipe readers for use with magnetic swipe cards.
- Mifare readers for use with MiFARE and other 13.56 MHz ISO standards-based card technologies.
- Legic readers for use with LEGIC Prime and Advant cards.
- HID/Indala readers for use with various 125 KHz card technologies.
- Multi-Card readers for use with 13.56 MHz ISO standards-based and various 125 KHz card technologies.

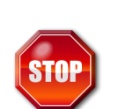

While support for a new card type can sometimes be added to existing readers via updated firmware and configuration files, this may not be possible for all reader application types.

It is crucial that customer cards be qualified by Nuance personnel for compatibility with the desired application.

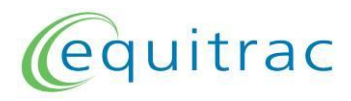

#### 9.2 LED Behaviour

The behavior of the LED on the card reader is dependent on the reader application type.

#### 9.2.1 Mini-DIN Readers

The host device directly controls the colour and state (solid, blinking, flashing) of the LED via dedicated signal lines in the mini-DIN cable. The LED does not directly react to card presentations.

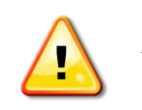

As the mini-DIN reader's LED is entirely controlled by the host, it may not be lit even though the reader has power and is functioning properly!

#### 9.2.2 EPA Readers

The LED has different colours and conditions (solid, blinking, flashing) dependent on the operating state of the host MFP, and does not directly react to card presentations. Card activity is communicated to the host, which then changes its state (and therefore that of the reader LED) accordingly.

#### 9.2.3 USB Readers

The LED becomes solid green upon application of power. When a card is detected the LED blinks off, returning to solid green if the card was readable or red if the card was not accepted.

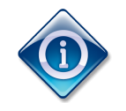

The host may command the reader LED to reflect its own login and server communications status. This is dependent upon the embedded application in use, as not all MFP platforms permit this operation.

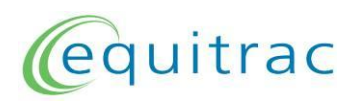

# 10 Troubleshooting

#### 10.1 Reset or Reconnection Not Possible

**Symptom:** During an Update Reader operation the following dialog appears:

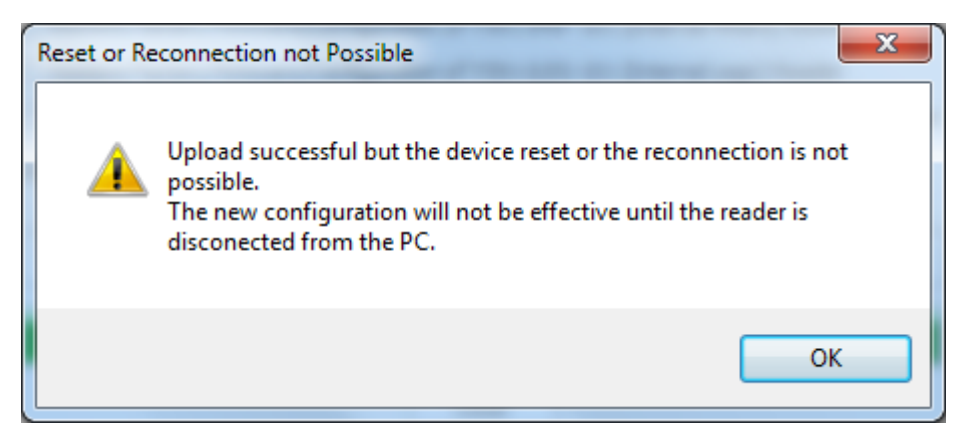

After disconnecting and reconnecting the reader to the PC as advised, the reader remains invisible/unavailable to the Reader Maintainer Tool.

*Cause:* There is a mismatch between the new (or restored) reader capabilities and those of the driver and settings already associated with it by the operating system.

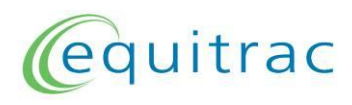

#### 10.1.1 Resolution on Windows XP

4. Press the **Windows + Pause/Break** key combination to open the *System Properties* dialog:

| System Properties     |                                  |                                                                                                    | ? 🛛                |
|-----------------------|----------------------------------|----------------------------------------------------------------------------------------------------|--------------------|
| System Restore A      | System Restore Automatic Updates |                                                                                                    | Remote             |
| General Computer Name | e                                | Hardware                                                                                                    | Advanced           |
|                       | Sy<br>Re<br>Co                   | stem:<br>Microsoft Window<br>Professional<br>Version 2002<br>Service Pack 3<br>egistered to:<br>mputer:<br>Intel(R)<br>Celeron(R) CPU 2<br>2.66 GHz, 1.00 G | .66GHz<br>B of RAM |
|                       | ОК                               | Cancel                                                                                                    | Apply              |

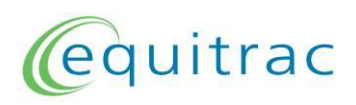

5. Select the Hardware tab, then click Device Manager.

| System Properties                                                                                                    |                                         |                                           | ? 🔀                       |  |
|----------------------------------------------------------------------------------------------------|-----------------------------------------|-------------------------------------------|---------------------------|--|
| System Restore<br>General Comp                                                                                                    | Automat<br>uter Name                    | tic Updates<br>Hardware                   | Remote<br>Advanced        |  |
| Device Manager<br>The Device Mon your comp                                                                                                    | Manager lists all t<br>uter. Use the De | he hardware device<br>evice Manager to ch | es installed<br>hange the |  |
| properties of a                                                                                                    | any device.                             | Device Ma                                 | anager                    |  |
| Drivers Driver Signing lets you make sure that installed drivers are compatible with Windows. Windows Update lets you set up how Windows connects to Windows Update for drivers. |                                         |                                           |                           |  |
| Driver                                                                                                    | Signing                                 | Windows L                                 | Jpdate                    |  |
| Hardware Profiles<br>Hardware profiles provide a way for you to set up and store<br>different hardware configurations.                                                           |                                         |                                           |                           |  |
|                                                                                                    |                                         | Hardware                                  | Profiles                  |  |
|                                                                                                    | ОК                                      | Cancel                                    | Apply                     |  |

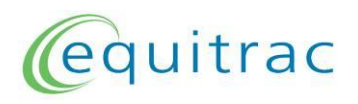

6. In the Device Manager window that appears, the card reader appears as a *Human Interface Device* with a yellow warning exclamation.

Right-click to select it, then click on Uninstall.

| 🚚 Device Manager                                                                                                    |  |
|----------------------------------------------------------------------------------------------------|--|
| File Action View Help                                                                                                    |  |
|                                                                                                    |  |
| Computer<br>Computer<br>Disk drives<br>Display adapters<br>DVD/CD-ROM drives<br>Floppy disk controllers<br>Floppy disk drives<br>Floppy disk drives<br>Human Interface Devices<br>Update Driver<br>Disable<br>Uninstall<br>Scan for hardware changes<br>Properties<br>System devices<br>Universal Serial Bus controllers |  |
| Uninstalls the driver for the selected device.                                                                                                    |  |

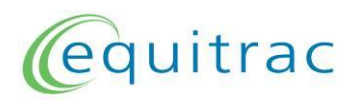

7. When prompted to Confirm Device Removal, click OK:

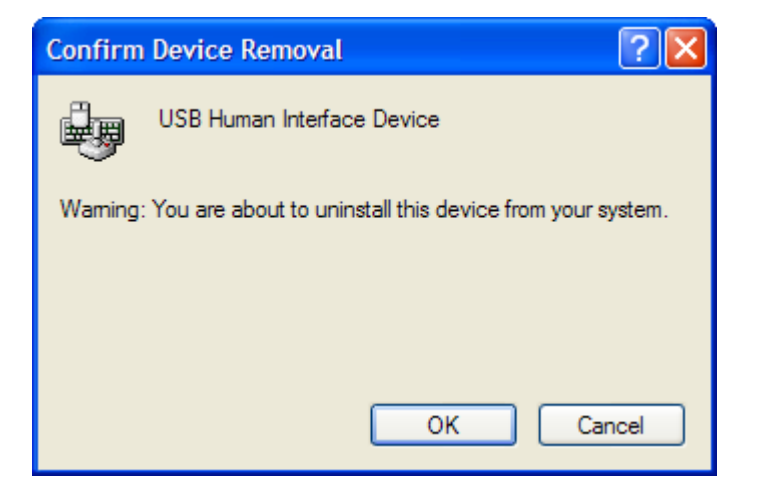

- 8. Disconnect and reconnect the card reader.
- 9. Windows reports "New Hardware Found" followed by "Your hardware is installed and ready to use".
- 10. The Equitrac Reader Maintainer tool will again be able to connect to the card reader.

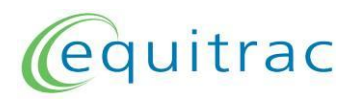

#### 10.1.2 Resolution on Other Windows Versions

1. Press the **Windows + Pause/Break** key combination to open the *System Properties* window:

| Control Panel +                      | All Control Panel Items + System                             | n 🔻 🍫 Search Control                                             | Panel 🔎              |
|--------------------------------------|--------------------------------------------------------------|------------------------------------------------------------------|----------------------|
| File Edit View Tools Help            |                                                              |                                                                  |                      |
| Control Panel Home                   | View basic information                                       | about your computer                                              |                      |
| 🛞 Device Manager                     | Windows edition                                              |                                                                  |                      |
| 😯 Remote settings                    | Windows 7 Enterprise                                         |                                                                  |                      |
| 😯 System protection                  | Copyright © 2009 Microsoft Corporation. All rights reserved. |                                                                  |                      |
| Advanced system settings             |                                                              |                                                                  |                      |
|                                      | System                                                       |                                                                  |                      |
| See also                             | Rating:                                                      | 4,5 Windows Experience Index                                     |                      |
| Action Center                        | Processor:                                                   | Intel(R) Core(TM)2 Duo CPU T960                                  | 0 @ 2.80GHz 2.80 GHz |
| Windows Update                       | Installed memory (RAM):                                      | 4.00 GB                                                          |                      |
| Performance Information and<br>Tools | System type:<br>Pen and Touch:                               | 64-bit Operating System<br>No Pen or Touch Input is available fo | or this Display      |
|                                      |                                                              |                                                                  |                      |

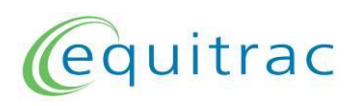

2. Click Device Manager to open the Device Manager window:

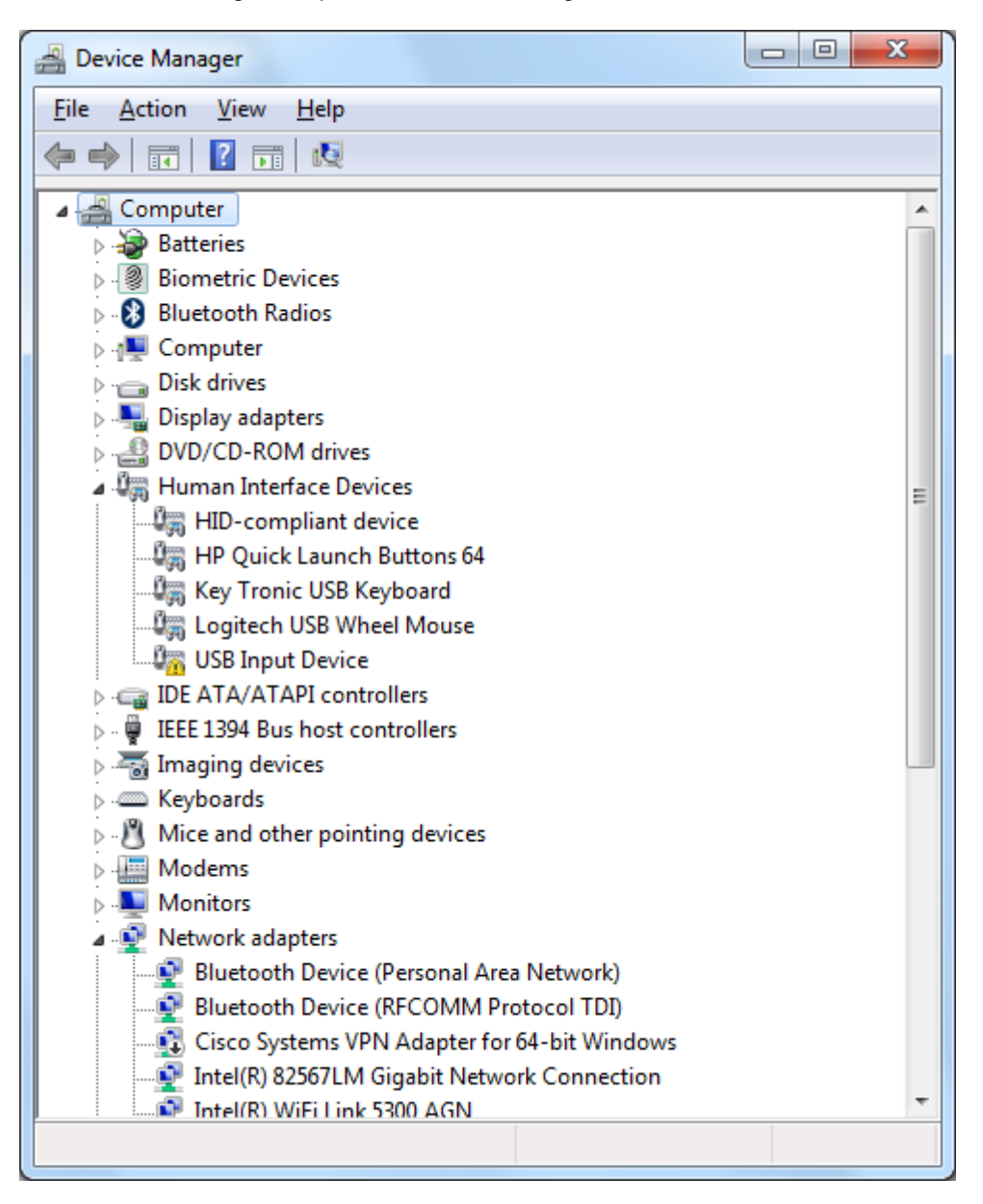

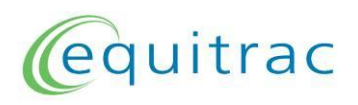

3. The card reader appears as a *Human Interface Device* with a yellow warning exclamation. Right-click to select it, then click on *Uninstall*:

| File Action View Help                                                                                                    |
|----------------------------------------------------------------------------------------------------|
|                                                                                                    |
|                                                                                                    |
| Computer<br>Batteries<br>Biometric Devices<br>Bluetooth Radios<br>Computer<br>Disk drives<br>Display adapters<br>DVD/CD-ROM drives<br>Human Interface Devices<br>HID-compliant device<br>HP Quick Launch Buttons 64<br>Key Tronic USB Keyboard<br>Logitech USB Wheel Mouse<br>USB Inp<br>Update Driver Software<br>Disable<br>IEEE 1394 B<br>Mice and o<br>Modems<br>Modems<br>Network adapters<br>Network adapters<br>Bluetooth Device (Personal Area Network)<br>Bluetooth Device (RFCOMM Protocol TDI)<br>Cisco Systems VPN Adapter for 64-bit Windows<br>Intel(R) 82567LM Gigabit Network Connection |
|                                                                                                    |

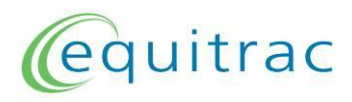

4. When prompted to Confirm Device Uninstall, click OK:

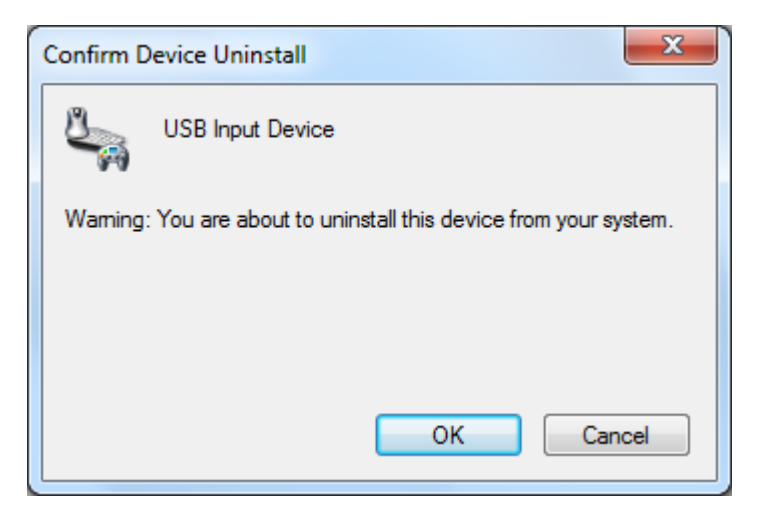

- 5. Disconnect and reconnect the card reader.
- 6. Windows reports "Installing device driver software" followed by "Your device is ready to use".
- 7. The Equitrac Reader Maintainer tool will again be able to connect to the card reader.

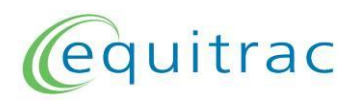

#### 10.2 No Reader Information Shown

**Symptom:** A reader is connected and the status bar shows "Connected to a reader, valid firmware", yet no reader information is shown:

| Equitrac Reader Maintainer 1.05.01           |          |
|----------------------------------------------|----------|
| equitr                                       | ac       |
| Reader Information                           |          |
| Current Firmware                             |          |
| Serial Number                                |          |
| Current Configuration                        |          |
| Project Management                           |          |
| Analyse Project Card ID Analyse Project Card | ard Type |
| Reader Maintenance                           |          |
| Restore Reader Customize R                   | eader    |
| Connected to a reader, valid firmware        |          |

*Cause:* The reader has been programmed with prototype development firmware which does not support re-configuration or re-programming.

**Resolution:** The reader can only be reprogrammed by disassembly at the factory. Special arrangements must be made through your Nuance or partner support representative.

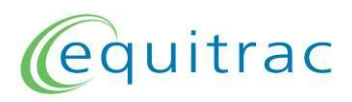

## 10.3 Card not Detected by Analyse Project Card ID Dialog

**Symptom:** A reader is connected but no data appears in the *Analyse Project Card ID* dialog when a card is presented to the reader.

**Possible Cause:** The reader has been customized but the card presented is of a different type or configuration than that used by the customization. Since a configuration dependent Project ID cannot be retrieved, no result is displayed.

**Confirmation:** Use the Analyze Project Card Type function to detect the card. If the card is detected by this function, Restore the reader (section 6.5) and then use the Analyse Project Card ID function again to retrieve the default card ID.

## 10.4 Card not Detected by Analyse Project Card Type Dialog

**Symptom:** A reader is connected but no data appears in the *Analyse Project Card Type* dialog when a card is presented.

**Possible Cause:** A Magnetic Swipe or older HID Proximity reader is being used. In this case the LED will blink when a card is presented but no data is returned. This is normal, as Card Types and Serial Numbers do not apply with these reader models.

**Possible Cause:** The card type is not supported by the reader. If this is an unknown card from a new project, try it against both the Multi-Card and Legic card readers in their factory default configuration.

Project cards often come from a pre-existing security system installed at the customer site, and the IT personnel involved with the project may be misinformed about the card type(s) used by their system.

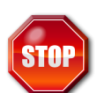

Always try cards provided with a new project quotation against both the Multi-Card and Legic card readers in their factory default configuration.

**Possible Cause:** The card is damaged. If another card from the same project is available (or another card compatible with the reader model in use), try it against the same reader.

**Possible Cause:** The reader is damaged. If another reader of the same model is available, try the card against the other reader.

**Possible Cause:** The card type is not supported by any existing Equitrac reader model. If the account is large enough to justify new development, then escalate to eq\_rdrdev@nuance.com for further analysis.

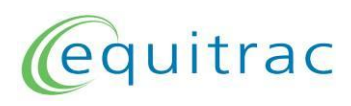

## **11** Contact Information

For questions, suggestions or concerns regarding this document, please email:

eq\_rdrdev@nuance.com

Include reference number PDI-RM01 in the subject line of the email.